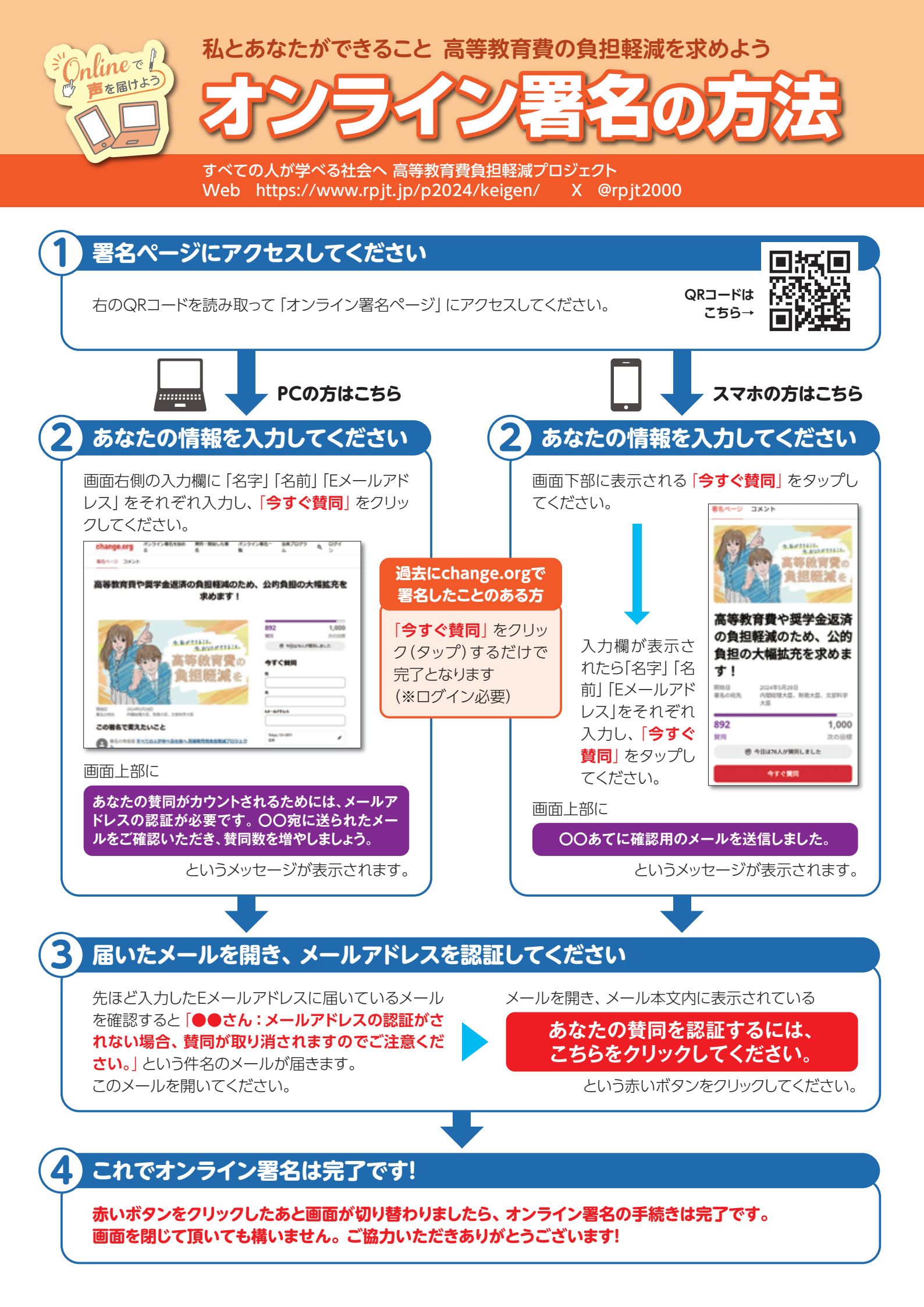

## よくあるご質問

 署名が完了すると、オンライン署名サイト「change.org」から、プロモーション(署名の表示回数を増やすため)の金額の支払いを呼びかける画面(※右参照)が表示されますが、任意ですので何もせずに画面を閉じても署名は完了しています。 当プロジェクトが金額の支払いを呼びかけることはありません。
呼びかけ画面の一番下にある「今は支援せず、他にできるこ

呼びかけ画面の一番下にある「今は支援せり、他にできることを見る」をクリックすると、寄付をスキップすることができます。

- SNSでのシェアを促すメールが届きますが、シェアするかどうかは任意です。シェアしなくても署名は正常におこなわれます。可能な方はぜび拡散してください。
- ご登録いただいたメールアドレスには、他の団体が呼びかけている署名活動の宣伝が届きます。ご不要の場合は<u>届いたメールの最下部に配信停止の手続きのリンクがあります</u>ので、各自でご対応をお願いします。

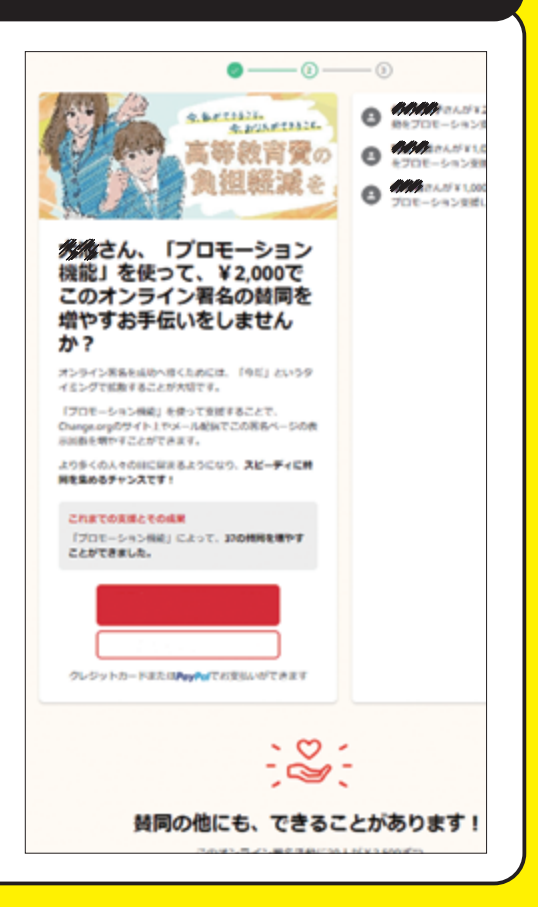

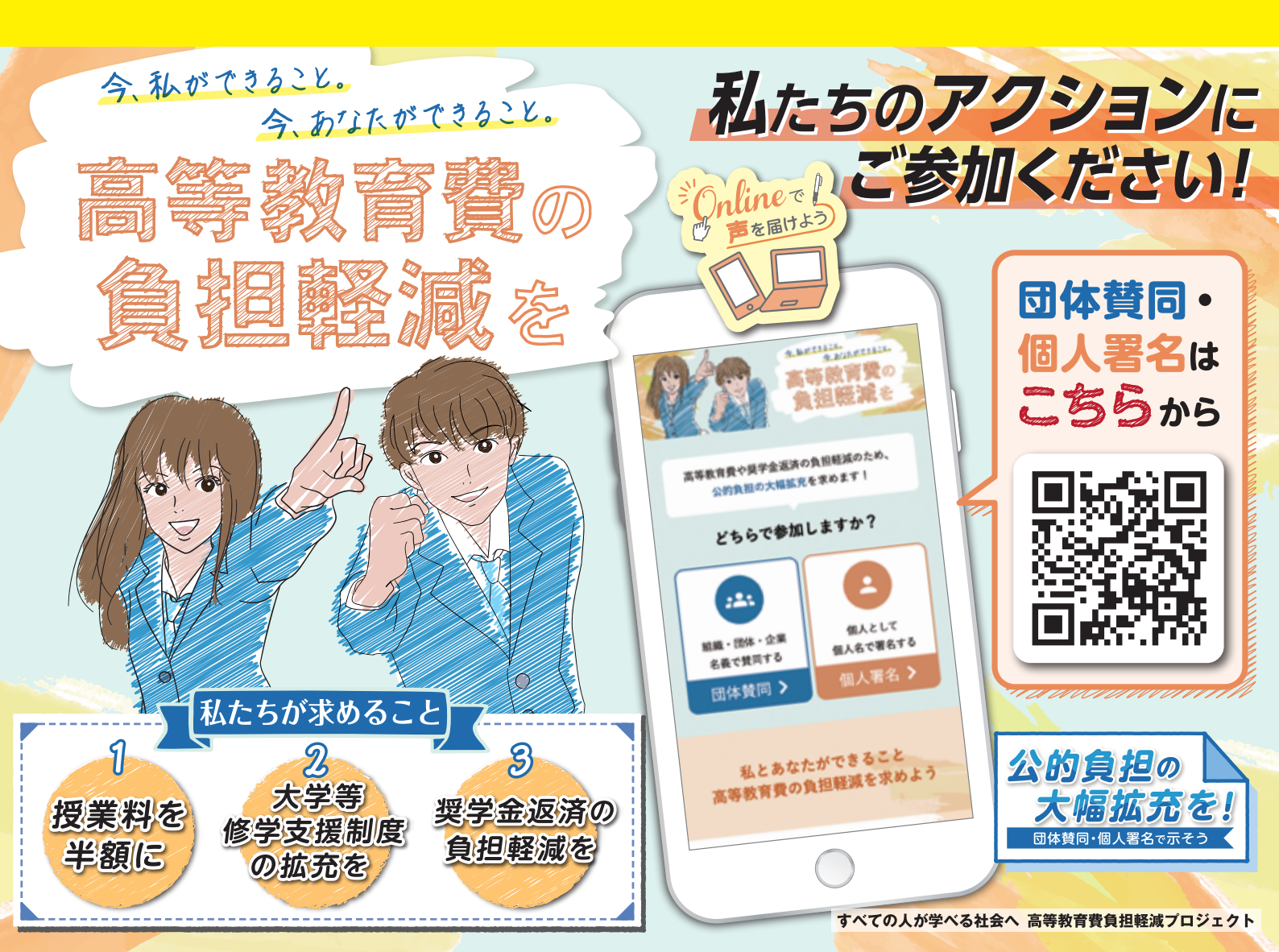